Certificaat downloaden vanuit je cursistenportal in <u>www.dejeugdzorgacademie.nl</u> (NIET in de elearning omgeving A new Spring)

Je logt in op <u>www.dejeugdzorgacademie.nl</u> met het e-mailadres waarop je bent aangemeld voor de cursus en het wachtwoord jeugdzorg1 of het wachtwoord wat je zelf hebt ingesteld. (bij een incompanycursus wordt het wachtwoord ingesteld op jeugdzorg1 dit kan je zelf al hebben aangepast. Bij het zelf aanmelden voor een cursus, maak je direct zelf een wachtwoord aan)

Je ziet dan het volgende scherm:

| DE<br>JEL                                                     | JGDZORG<br>ADEMIE                       | Cursussen en opleidingen                         | ~           | FAQ                         | Incompany            | Nieuws               | Inschrijven |
|---------------------------------------------------------------|-----------------------------------------|--------------------------------------------------|-------------|-----------------------------|----------------------|----------------------|-------------|
| Home > Dashboard                                              |                                         |                                                  |             |                             |                      |                      |             |
| Dashboard<br>Mijn cursussen<br>Mijn gegevens<br>Mijn facturen | Certificaten<br>Klik in het link        | van voor 2021<br>ermenu op 'mijn cursussen' e    | en klik dar | 1 door op de bi             | etreffende cursus vo | oor certificaten van | af 2021     |
| Je klikt dan op mijn c                                        | s <b>ursussen,</b><br>Igdzorg<br>Ademie | dan zie je de betre<br>Cursussen en opleidingen  | effend      | e cursus.<br><sub>FAQ</sub> | Incompany            | Nieuws               | Inschrijven |
| Dashboard<br>Mijn cursussen                                   | Alle jaren                              | ✓ Status                                         |             |                             | ✓ Locatie            | ~                    |             |
| Mijn gegevens<br>Mijn facturen<br>Logout                      | NIKA compe                              | etentiegestuurd supervisietraj                   | ect-01/01   | /2021                       |                      |                      |             |
|                                                               | Jeugd- en ge                            | ezinsrecht (e-learning)<br>tieformulier invullen |             |                             |                      |                      |             |
|                                                               | Basiscursus<br>Evalua                   | Systeemtherapie                                  |             |                             |                      |                      |             |

Je klikt op de button Evaluatieformulier invullen van de betreffende cursus waar je het certificaat wilt downloaden. En je komt in het volgend scherm terecht:

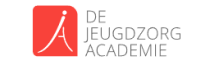

Cursussen en opleidingen 🗸 🛛 FAQ Incompany Nieuws Inschrijven

Home > Dashboard > Mijn cursussen

| Dashboard      | Terug naar overzicht Evaluatie: Basiscursus Systeemtherapie                   |  |  |  |  |
|----------------|-------------------------------------------------------------------------------|--|--|--|--|
| Mijn cursussen |                                                                               |  |  |  |  |
| Mijn gegevens  | LET OP: Na het versturen van de evaluatie kunnen we pas je certificaat maken. |  |  |  |  |
| Mijn facturen  | Welk cijfer geef je deze cursus?                                              |  |  |  |  |
| Logout         | <pre> 1 2 3 4 5 Wat maakt dat je dit cijfer geeft </pre>                      |  |  |  |  |
|                |                                                                               |  |  |  |  |

## Je vult de evaluatie in en klikt op de button Volgende

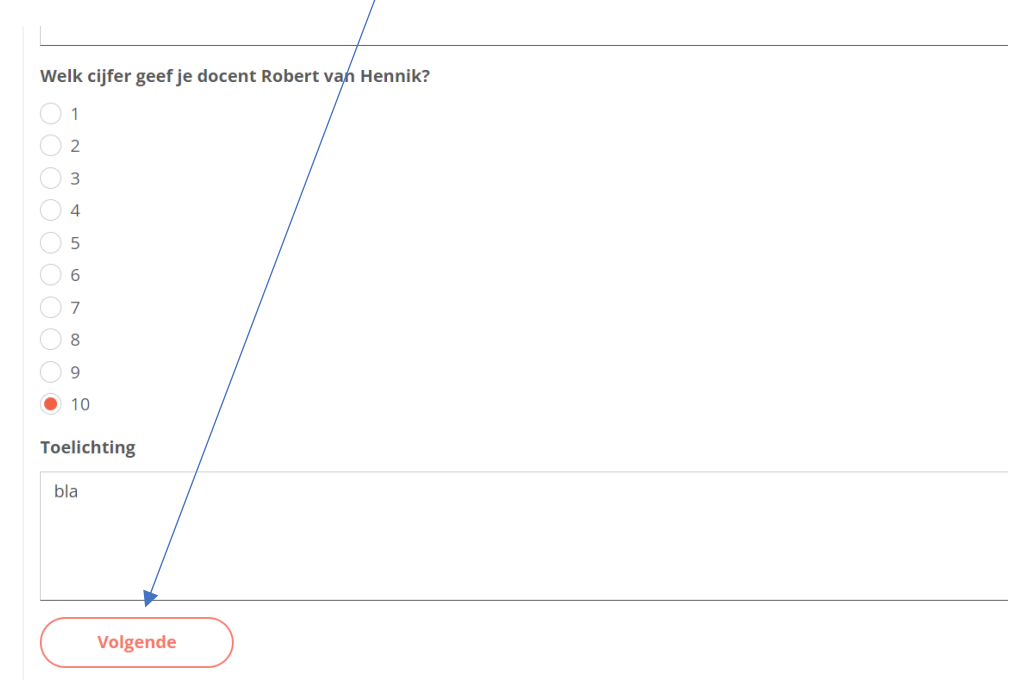

## Dan verschijnt de volgende vraag:

| Mogen jouw evaluatie ook als review op de website gebruiken? |
|--------------------------------------------------------------|
| 🔿 Ja                                                         |
| Nee                                                          |
| Verstuur                                                     |

Vul ja of nee in en klik dan op Verstuur en dan zie je het volgende:

|                                   | e<br>Ugdzorg <b>c</b> i<br>Cademie | ursussen en opleidingen                                                                                                    | ~           | FAQ           | Incompany           | Nieuws              | Inschrijven        |  |
|-----------------------------------|------------------------------------|----------------------------------------------------------------------------------------------------|-------------|---------------|---------------------|---------------------|--------------------|--|
| Home > Dashboard > Mijn cursussen |                                    |                                                                                                    |             |               |                     |                     |                    |  |
| Dashboard                         | < Terug naar ove                   | erzicht                                                                                                    |             |               |                     |                     |                    |  |
| Mijn cursussen                    |                                    |                                                                                                    |             |               |                     |                     |                    |  |
| Mijn gegevens                     | Hartelijk dan<br>Jeugdzorgaca      | Hartelijk dank voor het geven van je feedback. Wij zouden het erg waarderen als je ook een online review zou<br>Jeugdzorgacademie. Dat kan via deze link. |             |               |                     |                     |                    |  |
| Mijn facturen                     | Op de hoogte                       | blijven van ons trainingsa                                                                                                    | anbod en o  | ontwikkeling  | en rondom de Jeug   | dzorgacademie,      | volg ons dan nu op |  |
| Logout                            | , ,                                | , ,                                                                                                    |             | 5             |                     | <b>U</b> .          |                    |  |
|                                   | Uw certificaat                     | Download                                                                                                    |             |               |                     |                     |                    |  |
|                                   | Basiscursus S                      | ysteemtherapie                                                                                                    |             |               |                     |                     |                    |  |
|                                   | Hoofddocent                        |                                                                                                    |             |               |                     |                     |                    |  |
|                                   | Robert<br>Systeer                  | van Hennik<br>ntherapeut, supervisor, op                                                                                                    | leider NVRG | 6. Gepromove  | eerd aan de Univers | ity of Bedfortshire | 2.                 |  |
|                                   | Rohert van Henn                    | ik is NIVRG erkend systeem                                                                                                    | theraneut o | sunervisor en | docent Rohert ici   | ziin werk sterk h   | eïnvloed door de n |  |

Je ziet net boven de cursusnaam Uw certificaat en Download staan, je klikt op Download en dan komt het certificaat tevoorschijn waarna je hem kunt downloaden en opslaan.

| <br>1 / 1   - 100% +   🖬 🕎                                    |
|---------------------------------------------------------------|
|                                                               |
|                                                               |
| CERTIFICAAT                                                   |
| De Jeugdzorgacademie verleent hierbij aan<br>Petra Wiesnekker |
| het certificaat van<br>Basiscursus Systeemtherapie            |
| gegeven door                                                  |
| Petra Deij, Robert van Hennik                                 |
| Data Accreditaties                                            |
| 16 februari t/m 13 juli 2022 het certificaat voor de cursus   |